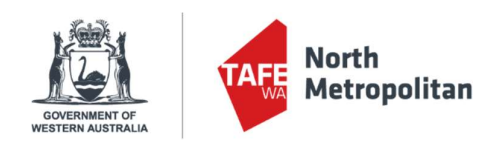

## How to update your SmartRider to Tertiary SmartRider

Full-time, classroom-based students are entitled to travel concessions on Transperth services. Your existing SmartRider can be updated to reflect your travel concession.

Go to https://www.northmetrotafe.wa.edu.au/student-portal

Click on the link to the portal

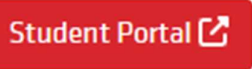

Log on using Office 365

Log into the Student Portal by selecting **Log on using Office 365** and enter your student email and password.

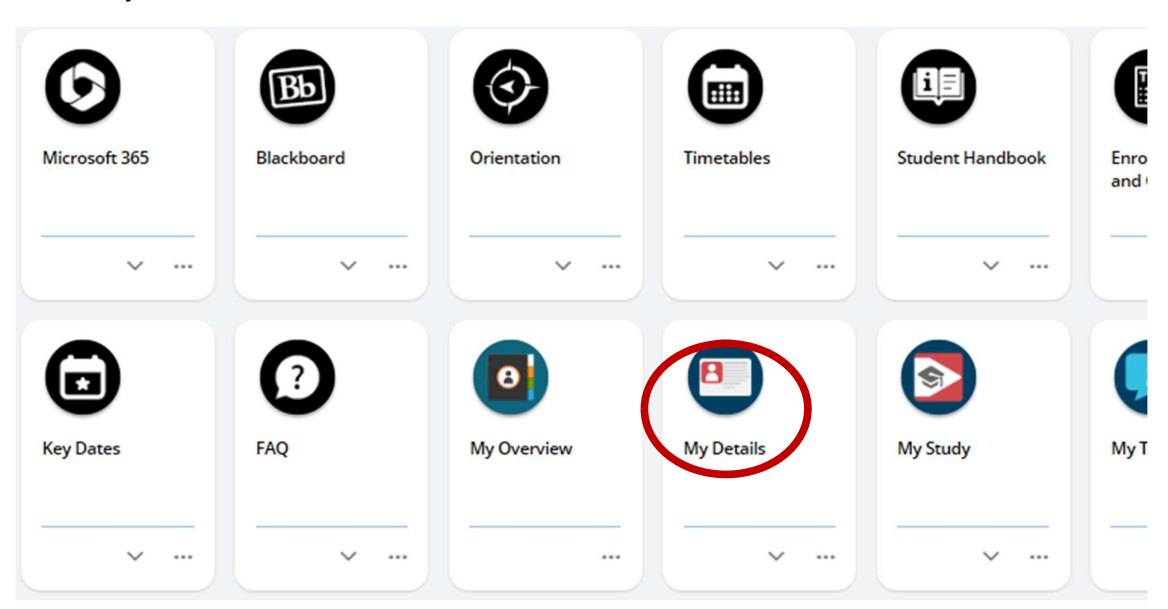

## Select My Details

Scroll down and click **Add** on the right hand side.

Select Alternate ID Type: Transperth SmartRider

In the Alternate ID field, enter your 9 digit SR number on your SmartRider.

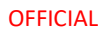

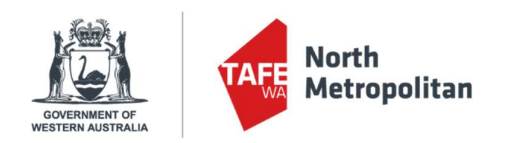

| Nationality<br>Australian citizen                 |
|---------------------------------------------------|
| Citizenship<br>Australian citizen                 |
| Main Nationality Country                          |
| Dual Nationality Country                          |
| Student Nationality Effective Date<br>02-May-2022 |
| Year of entry not known                           |
| Year of Entry into Australia<br>O                 |
| Item 2                                            |
| Alternate ID Type                                 |
| Hansperth Smalthum •                              |

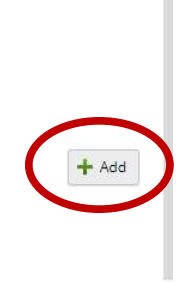